Used binoculars to get to the road in VueWorks.

| Thurston County                                                                                                    |
|----------------------------------------------------------------------------------------------------|
| <ul> <li>Welcome, Administrator</li> </ul>                                                                                                 |
| • Administration                                                                                                    |
| O GIS Assets                                                                                                    |
| Document Link                                                                                                    |
| Service Requests                                                                                                    |
| Work Orders                                                                                                    |
| Resource Manager                                                                                                    |
| • Stormwater                                                                                                    |
| H Home Page                                                                                                    |
| To Select or Locate Assets:<br>Use the select tools above the major the search button<br>above.                                            |
| To Locate an Address:<br>Enter full or partial address information, or parcel number,<br>below to center the map at the address specified. |

Now fill out the search form:

| 🗾 🖨 🚰 🥵 🖷                       | 8 |
|---------------------------------|---|
| Filter: Select a Saved Filter V | 1 |
| New Save Manage                 | Ĩ |
| Filter Options                  | 1 |
| Filter current selection set    |   |
| Add to current selection set    |   |
|                                 | 1 |
| Enter search criteria           |   |
| Table:                          |   |
| Roads                           |   |
| Field:                          |   |
| Name                            |   |
| Operator:                       |   |
| Exactly Matches                 |   |
|                                 |   |
|                                 |   |
| - H                             |   |
| ±                               | - |
| Search Reset Clear Back         |   |

This will bring back the road segments selected with Road name Skagit Dr SE Grete Kelly – 01/06/2020

Page **1** of **6** 

### CRASH OR COLLISION SIGN REPLACEMENT

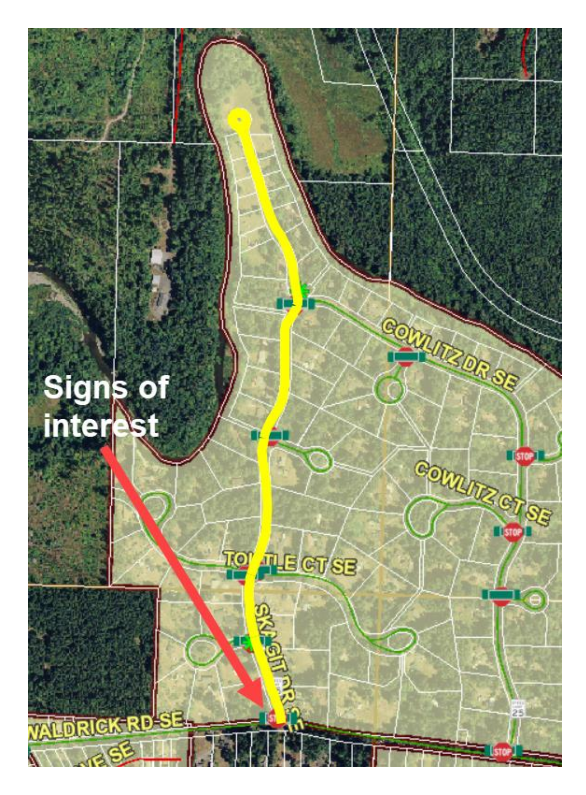

You can zoom into the area of interest or just use the select tool, set it to select Signs and replace your selection with the 3 signs in the area of interest.

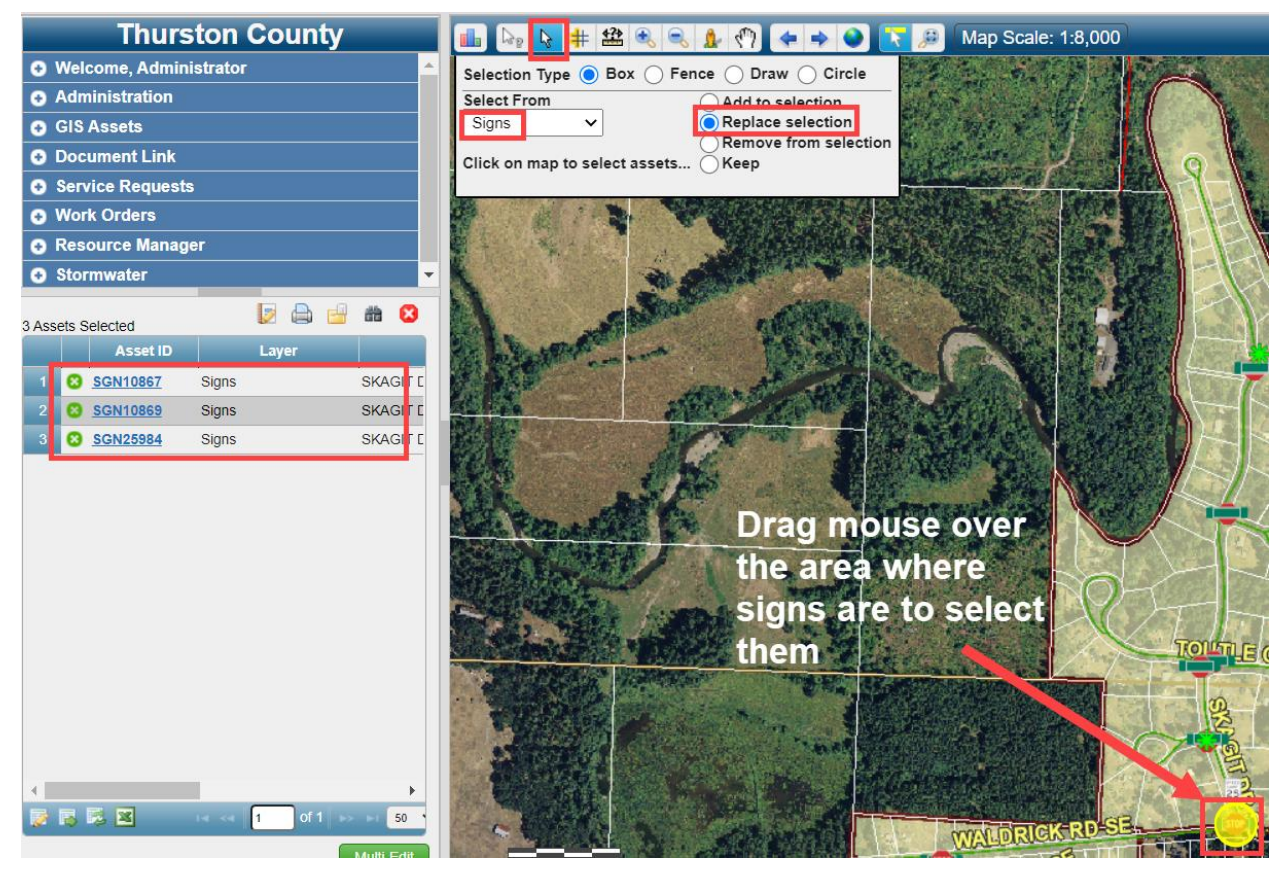

Grete Kelly – 01/06/2020 Page **2** of **6**  After the 3 signs are selected, Add Work Orders to Selected Assets and fill out the top part of the form, including date and time of work and Save.

| Thurston County                    | _        |
|------------------------------------|----------|
| Welcome, Administrator             | <u>^</u> |
| Administration                     |          |
| GIS Assets                         |          |
| Document Link                      |          |
| Service Requests                   |          |
| Work Orders                        |          |
| Add New Work Order                 |          |
| Add Work Orders to Selected Assets |          |
| Find / Manage / Report             |          |
| Open My Work Orders                |          |
| Open Work Order Calendar           |          |

| Manage Work Orders                                        |                    |                 |                                    | - • ×    |
|-----------------------------------------------------------|--------------------|-----------------|------------------------------------|----------|
|                                                           |                    |                 |                                    |          |
| Form View                                                 |                    |                 |                                    |          |
| ID Unassigned Logged By Administrator 01/06/2021 02:18 PM |                    | Status          | Priority                           |          |
| Add Work Orders Type General General                      | •                  | Open            | ✓ 1                                | ~        |
| Depart/Divisior (PW) Transportation                       | •                  | 01/05/2021      | Begin Time:<br>05:00 PM            |          |
| Group Traffic Operations                                  | •                  | End Date:       | End Time:                          |          |
| Activity Description Sign Maintenance                     | •                  | 01/05/2021      | 6:00 PM                            |          |
| Location Skagit Dr SE and Waldrick Rd SE                  |                    | Send F          | Email to Notification List on Save |          |
| Description Replaced Post and Reset Signs                 |                    | Set             |                                    |          |
| Assigned To Unassigned 01/06/2021 2:18 PM                 |                    | Form:           | TRNS - Sign Maintenance            |          |
| Project Group: Project:                                   |                    |                 |                                    |          |
| Associate with                                            | 🗉 [                |                 |                                    |          |
| Details Costs Tasks Labor Equipment Invent                | ory Assets Docume  | nts Work Orders | Comments                           |          |
| Sign Maintenance Reason                                   |                    |                 |                                    | <b>^</b> |
| Maintenance Reason                                        | Declara Olar       |                 |                                    |          |
| Scheduled Maintenance                                     | Replace Sign       | No              |                                    |          |
|                                                           |                    |                 |                                    |          |
| Picture 📃                                                 | Notes              |                 |                                    |          |
|                                                           |                    |                 |                                    | -        |
| * Required \$ To Close                                    |                    |                 |                                    |          |
|                                                           | Save Delete Print. | Close           |                                    |          |

Add Assigned To for the Workorder.

## CRASH OR COLLISION SIGN REPLACEMENT

| Form View                                 |                             |                            |   |
|-------------------------------------------|-----------------------------|----------------------------|---|
| ID Unassigned Logge                       | d By <u>Administrator</u> ( | 01/06/2021 02:18 PM        |   |
| Add Work Orders<br>Add Linked Work Orders | Туре                        | General                    | • |
|                                           | Depart/Division             | (PW) Transportation        | • |
|                                           | Group                       | Traffic Operations         | • |
| Activity Description                      | Sign Maintenance            |                            | • |
| Location Ska                              | agit Dr SE and Waldrick     | Rd SE                      |   |
| Description Re                            | placed Post and Reset       | Signs                      |   |
| Assigned To                               | Una                         | ssigned 01/06/2021 2:18 PM |   |

| Nork Order Assignment   | ×   |
|-------------------------|-----|
| - Individual Assignment |     |
| Send Email to Assignee  |     |
| Filter by Role          |     |
| Transportation Users 🗸  |     |
| Select Who to Assign    |     |
| Patrick Reese           |     |
| Assign Individual       |     |
| Role Assignment         |     |
| <b>•</b>                |     |
| Assign Role             |     |
| Car                     | cel |

Check off Tasks

## CRASH OR COLLISION SIGN REPLACEMENT

| Deta      | ails Co      | sts Tasks | Labor     | Equipment       | Inventory | Assets | Documents | Work Orders | Comments |                    |
|-----------|--------------|-----------|-----------|-----------------|-----------|--------|-----------|-------------|----------|--------------------|
|           |              | Order     | Completed |                 | Task      |        |           | Notes       |          | Date               |
| 1         |              | 1         |           | Add Visi Shield | to Post   |        |           |             |          | 01/06/2021 07:50 A |
| 2         |              | 2         |           | Asset Review    |           |        |           |             |          |                    |
| 3         |              | 3         |           | Brushing        |           |        |           |             |          |                    |
| 4         |              | 4         |           | Cleaning        |           |        |           |             |          | 01/06/2021 07:49 A |
| 5         |              | 5         |           | Move Mount a    | nd Sign   |        |           |             |          |                    |
| 6         |              | 6         |           | Re-set Sign     |           |        |           |             |          | 01/06/2021 07:50 A |
| 7         |              | 7         |           | Replace Base    |           |        |           |             |          |                    |
| 8         |              | 8         |           | Replace Post    |           |        |           |             |          | 01/06/2021 07:50 A |
| 9         |              | 9         |           | Replace Sign    |           |        |           |             |          |                    |
| 10        |              | 10        |           | Straighten Mou  | unt       |        |           |             |          |                    |
| 11        |              | 11        |           | Straighten Sigr | ı         |        |           |             |          |                    |
| 12        |              | 12        |           | Fabrication     |           |        |           |             |          |                    |
|           |              |           |           |                 |           |        |           |             |          |                    |
| 1<br>Se D | coort To Exe | el        |           |                 |           |        |           |             |          | ÷                  |
|           |              |           |           |                 |           |        |           | 2           |          |                    |
| Requi     | red ‡ To CI  | ise       |           |                 |           |        |           |             |          |                    |
|           |              |           |           | ave Delete      | New Cop   | y New  | Print C   | lose        |          | □ < 2 of 25 → ►    |

#### Labor

| Details Costs Tasks Labor Equipment           | Inventory Assets         | Documents Work         | Orders Con | iments                                         |                 |
|-----------------------------------------------|--------------------------|------------------------|------------|------------------------------------------------|-----------------|
| Estimated Actual Enter Labor By: O Nam        | e 🔵 Number               |                        |            | -                                              |                 |
| Employee Crew Mate 01/05/202                  | 1 Pay Code*              | lourly 🔻               | Add        |                                                |                 |
| Preston Ashley Hours* 1.00                    | Notes:                   |                        |            |                                                |                 |
| 🕂 Add Multiple 💲 Update Rates 🔹 🗸             |                          |                        |            | ाब 🛹 🛛 1                                       | of 🏼 🗠 🖻 20 🗸   |
| Actions Employee Numbe Employee or Cr         | ew Title                 | Resource Depart/Divisi | Date       | Hours                                          | Status          |
| 1 📄 🧪 🝵 07981 Preston Ashley                  | Temporary                | (PW) Transportation    | 01/05/2021 | 1.00                                           | Saved           |
| 2 🗌 🧪 🤠 02587 Patrick Reese                   | Flagger/Laborer          | (PW) Transportation    | 01/05/2021 | 1.00                                           | Saved           |
|                                               |                          |                        | 2          | 2.00                                           | •               |
| 👼 Columns 📑 Save Layout 📑 Restore Layout 💌 Ex | port To Excel OCOnflicts |                        |            | ia <a 1<="" td=""><td>of 1 🕞 ы 🛛 20 🗸</td></a> | of 1 🕞 ы 🛛 20 🗸 |
|                                               |                          |                        |            |                                                |                 |
| Required ‡ To Close                           |                          |                        |            |                                                |                 |
|                                               | Save Delet               | e Print Close          |            |                                                |                 |

# Equipment

| Details Costs Tasks L         | abor Equipment              | inventory Assets          | Documents Work          | Orders Comments                                  |            | _       |
|-------------------------------|-----------------------------|---------------------------|-------------------------|--------------------------------------------------|------------|---------|
| Estimated Actual En           | ter Equipment By: 🔵 Nam     | e 🔵 Number                | _                       | _                                                | _          | _       |
| Entry Mode: 💿 Item 🔿 Ad Hoc   | Date* 01/0                  | 5/2021 Rate Type          | e <sup>r</sup> Standard | •                                                | Add        |         |
| Add Multiple \$ Update Rates  | \$ v                        |                           |                         | ia <a< td=""><td>1 of ⊳</td><td>⊨ 20 ¥</td></a<> | 1 of ⊳     | ⊨ 20 ¥  |
| Number                        | Name                        | Year                      | Make                    | Model                                            | Date       | Hours   |
| 1 🗌 🧪 🗃 9505                  | 2012 FORD F550 FLATE        | 3 2012                    | FORD                    | F550 FLATBED                                     | 01/05/2021 | 1.00    |
|                               |                             |                           |                         |                                                  |            |         |
| 4                             |                             |                           | _                       |                                                  | 6          | •       |
|                               |                             |                           |                         |                                                  |            | 1.00    |
| 📷 Columns 🛛 🙀 Save Layout 📑 F | testore Layout 🛛 🕱 Export T | o Excel <i> Conflicts</i> |                         |                                                  | □ 1 of 1 → | ⊳ı 20 🗸 |

Grete Kelly – 01/06/2020 Page **5** of **6** 

### Inventory

| Details  | Costs     | Tasks       | Labor       | Equipment      | inventory       | Assets       | Documents | Work Orders | Comments      | _     | _             |
|----------|-----------|-------------|-------------|----------------|-----------------|--------------|-----------|-------------|---------------|-------|---------------|
| Estimate | d Act     | ual         | Enter Inve  | ntory By: 🔵 Na | me 🔵 Numbe      | er           | _         | _           | _             | -     |               |
|          | Ent       | ry Mode:    | Item 🔿      | Ad Hoc         | Date            | * 01/05/202  | 21        | Charge Rate | Standard Rate | •     | Add           |
| PERFOR   | ATED POS  | T-12'-2"    |             |                | ▼ 1             | Quanti y*    | 1.00      | Notes       |               |       | Clear         |
| 🕂 Add Mu | iltiple 💲 | Update Rate | es 🏟 v      |                |                 |              |           |             | 14 - 44       | 1 o   | f 🕨 🖻 20 🗸    |
|          |           | Numbe       | ər          | Name           | Depart/D        | Division     | Location  | Date 🖕      | Quantity      | Units | Rate Type     |
| 1        | / 🗊 👘     | MISC-RIVE   | T RIVI      | ETS - STEEL DR | IVE (PW) Trans  | sportation T | ILLEY     | 01/05/2021  | 12.00         | EACH  | Standard Rate |
| 2        | / 🗊       | POST-12-2   | PER         | RFORATED POS   | T-12 (PW) Trans | sportation T | ILLEY     | 01/05/2021  | 1.00          | EACH  | Standard Rate |
| •        |           |             |             |                |                 |              |           |             |               | R.    | •             |
|          |           |             |             |                |                 |              |           |             |               |       |               |
| Dolumn 🕞 | is 📑 Sav  | e Layout    | 👮 Restore I | Layout 🔀 Expo  | ort To Excel    |              |           |             |               | 1 of  | 1 🍉 ы 20 🗸    |

When all filled out, Change status to Closed and Save. If you need to go back and add more to this Workorder, you will need to open it again and reclose it when done.

| Form View                                                                                                    |                                                                                                    |                                                                                          |                                                                                                    |                                                                                     |                                                                                                    |                                   |                                                                             |                                                            |
|----------------------------------------------------------------------------------------------------|----------------------------------------------------------------------------------------------------|------------------------------------------------------------------------------------------|----------------------------------------------------------------------------------------------------|-------------------------------------------------------------------------------------|----------------------------------------------------------------------------------------------------|-----------------------------------|-----------------------------------------------------------------------------|------------------------------------------------------------|
| 010621112 Logged                                                                                                    | By Administrator 01                                                                                                    | /06/2021 02:18 PM                                                                        |                                                                                                    |                                                                                     | Status                                                                                             | Priori                            | ity                                                                         |                                                            |
| Add Work Orders                                                                                                    | Туре                                                                                                    | General                                                                                  |                                                                                                    | •                                                                                   | Closed                                                                                             | ✓ 1                               |                                                                             | ~                                                          |
| Aug Linked Work Orders                                                                                                    | Depart/Divisior                                                                                                    | (PW) Transportation                                                                      | ı                                                                                                    | •                                                                                   | Begin Date:<br>01/05/2021                                                                          | Sgin Time:<br>05:00 PM            | Now                                                                         |                                                            |
|                                                                                                    | Group                                                                                                    | Traffic Operations                                                                       |                                                                                                    | <b>T</b>                                                                            | End Date:                                                                                          | End Time:                         |                                                                             |                                                            |
| Activity Description                                                                                                    | Sign Maintenance                                                                                                    |                                                                                          |                                                                                                    |                                                                                     | 01/05/2021                                                                                         | 6:00 PM                           | Now                                                                         |                                                            |
| Location Ski                                                                                                    | agit Dr SE and Waldrick                                                                                                    | Rd SE                                                                                    |                                                                                                    |                                                                                     |                                                                                                    |                                   |                                                                             |                                                            |
| Description Re                                                                                                    | placed Post and Reset                                                                                                    | Signs                                                                                    |                                                                                                    |                                                                                     | Send                                                                                               | Email to Notification             | n List on Save                                                              |                                                            |
| Assigned To                                                                                                    | <u>Patric</u>                                                                                                    | ck Reese 01/06/2021 2                                                                    | 2:32 PM                                                                                                    |                                                                                     | Form:                                                                                              | TRNS - Sign                       | Maintenance                                                                 |                                                            |
| Assoc                                                                                                    | Project Grou<br>ciate with                                                                                                    | ıp: Proje                                                                                | ect:                                                                                                    |                                                                                     |                                                                                                    |                                   |                                                                             |                                                            |
| Details Costs                                                                                                    | Tasks Labor                                                                                                    | Equipment                                                                                | Inventory Ass                                                                                                  | ets Docum                                                                           | ents Work Orders                                                                                   | Comments                          |                                                                             |                                                            |
| Estimated Ac                                                                                                    | Entor Inv                                                                                                    |                                                                                          |                                                                                                    |                                                                                     |                                                                                                    |                                   |                                                                             |                                                            |
|                                                                                                    | tual Enter inv                                                                                                    | entory by: 🔵 Name                                                                        | O Number                                                                                                    |                                                                                     |                                                                                                    |                                   |                                                                             |                                                            |
| Er                                                                                                    | ntry Mode: 🔵 Item 🤇                                                                                                    | Ad Hoc                                                                                   | Number     Date* 01/0                                                                                          | 05/2021                                                                             | Charge Rate                                                                                        | Standard Rate                     | ▼ Add                                                                       |                                                            |
| EI<br>PERFORATED PO                                                                                                    | ntry Mode:  Item                                                                                                    | Ad Hoc                                                                                   | Date* 01/0                                                                                                    | 05/2021                                                                             | Charge Rate                                                                                        | Standard Rate                     | Add     Clear                                                               |                                                            |
| EI<br>PERFORATED PO                                                                                                    | tual Citter inv<br>ntry Mode:  Item (<br>ST-12'-2"<br>Update Rates  V                                                                        | Ad Hoc                                                                                   | Date* 01/0                                                                                                    | 15/2021                                                                             | Charge Rate                                                                                        | Standard Rate                     | Add     Clear                                                               | ≥1 20 ∨                                                    |
| Er<br>PERFORATED PO                                                                                                    | tual Enter IIV<br>htty Mode:  Item (<br>ST-12'-2"<br>Update Rates  V                                                                         | Ad Hoc<br>Name                                                                           | Date* 01/0                                                                                                    | ntity* 1.00                                                                         | Charge Rate<br>Notes                                                                               | Standard Rate                     |                                                                             | ≥0 ❤<br>Rate Type                                          |
| Er<br>PERFORATED PO                                                                                                    | tual Cher inv<br>htty Mode: Item (<br>ST-12-2"<br>Update Rates V<br>Number<br>MISC-RIVET RI                                                  | Ad Hoc Ad Hoc Name VETS - STEEL DRIVE                                                    | Number     Date* 01/0     Qua     Depart/Division     (PW) Transportati                                        | ntity* 1.00                                                                         | Charge Rate           Notes           n           Date -           01/05/2021                      | Standard Rate                     | Add     Clear     Clear     Units     EACH Stan                             | Rate Type                                                  |
| Er<br>PERFORATED PO                                                                                                    | tual Cher nv<br>htty Mode: Item (<br>ST-12-2"<br>Update Rates W v<br>Number<br>MISC-RIVET RI<br>POST-12-2 PE                                 | Ad Hoc<br>Ad Hoc<br>Name<br>VETS - STEEL DRIVE<br>ERFORATED POST-12                      | Number     Date* 01/0     Qua     Depart/Division     (PW) Transportati 2 (PW) Transportati                    | 05/2021                                                                             | Charge Rate<br>Notes<br>n Date +<br>01/05/2021<br>01/05/2021                                       | Standard Rate Quantity 12.00 1.00 | Add<br>Clear<br>1 of<br>Units<br>EACH Stan<br>EACH Stan                     | 20 ✓<br>Rate Type<br>dard Rate<br>dard Rate                |
| EI<br>PERFORATED PO                                                                                                    | tual Cher nv<br>htty Mode: Item (<br>ST-12'-2"<br>Update Rates (<br>Number<br>MISC-RIVET RI'<br>POST-12-2 PE                                 | Ad Hoc<br>Ad Hoc<br>Name<br>VETS - STEEL DRIVE                                           | Number     Date* 01/0     Qua      Depart/Division      (PW) Transportatio      (PW) Transportatio             | 15/2021 Initiy* 1.00 Initiy* 1.00 Initiy* 1.00 Inition Location On TILLEY ON TILLEY | Charge Rate<br>Notes<br>n Date<br>01/05/2021<br>01/05/2021                                         | Standard Rate Quantity 12.00 1.00 | Add     Clear     Clear     Units     EACH Stan     EACH Stan               | 20 ✓<br>Rate Type<br>dard Rate<br>dard Rate<br>↓           |
| EI<br>PERFORATED PO                                                                                                    | tual Cher nv<br>http://www.strains.com/<br>ST-12-2"<br>Update Rates v<br>Number<br>MISC-RIVET RI'<br>POST-12-2 PE                            | Ad Hoc<br>Ad Hoc<br>Name<br>VETS - STEEL DRIVE<br>ERFORATED POST-12                      | Number     Date* 01/0     Qua     Depart/Division     (PW) Transportation     (PW) Transportation              | 05/2021                                                                             | Charge Rate           Notes           n           Date =           01/05/2021           01/05/2021 | Standard Rate Quantity 12.00 1.00 | Add<br>Clear<br>1 of Dist<br>Units<br>EACH Stan<br>EACH Stan                | ard Rate<br>dard Rate                                      |
| Er<br>PERFORATED PO                                                                                                    | tual Effet inv<br>http://www.second.com/<br>ST-12'-2''<br>Update Rates inv<br>Number<br>MISC-RIVET RI'<br>POST-12-2 PE<br>ive Layout Restore | Ad Hoc<br>Ad Hoc<br>Name<br>VETS - STEEL DRIVE<br>ERFORATED POST-12<br>E Layout Export T | Number     Date* 01/0     Qua      Depart/Division      (PW) Transportation 2 (PW) Transportation     fo Excel | 05/2021                                                                             | Charge Rate<br>Notes                                                                               | Standard Rate Quantity 12.00 1.00 | Add Clear  One Clear  Units EACH Stan EACH Stan  of 1 of 1                  | Rate Type<br>dard Rate<br>dard Rate                        |
| EI<br>PERFORATED PO<br>Add Multiple \$<br>1 2 3 3<br>2 3 3<br>2 3 3<br>2 3 3<br>3 4<br>3 5<br>5 Columns S<br>5 Se<br>equired ‡ To Close | tual Eller IIV tual ST-12'-2" Update Rates 🌺 v Number MISC-RIVET RI' POST-12-2 PE nve Layout 💽 Restore                                       | Ad Hoc<br>Ad Hoc<br>Name<br>VETS - STEEL DRIVE<br>ERFORATED POST-12<br>E Layout Export 1 | Number Date* 01/C Qua Depart/Division (PW) Transportati (PW) Transportati (PW) Transportati                    | 05/2021                                                                             | Charge Rate<br>Notes                                                                               | Standard Rate Quantity 12.00 1.00 | Add     Clear     Clear     Units     EACH Stan     EACH Stan     EACH Stan | P 20 ✓<br>Rate Type<br>dard Rate<br>dard Rate<br>↓<br>20 ✓ |